# STARFAX® 16 STARFAX® 15 STARFAX® 14 STARFAX® 13

# クライアント入替マニュアル

#### 旧バージョンのクライアントデータを 「STARFAX 16」クライアントに移行する

| 1. 注意事項と作業内容          | 2 |
|-----------------------|---|
| 2. 同じパソコンでクライアントを使用する |   |
| 3. 違うパソコンでクライアントを使用する | 6 |

旧クライアントデータを「STARFAX 16」クライアント移行時の注意事項と作業内容です。

### 引き継がれるデータと引き継がれないデータ

このマニュアルで説明している手順で引き継がれるデータは、サーバー側の [クライアントの使用方法] の設定 により異なります。各設定で引き継がれるデータは次のとおりです。

| クライアントの使用方法    | 引き継がれるデータ                           |  |  |
|----------------|-------------------------------------|--|--|
|                | ・送信結果 ・受信結果 ・サーバーの短縮ダイヤル ・サーバーの送付状  |  |  |
| 標準(おすすめ)       | ・サーバーの定型原稿 ・サーバーの相手先に通知する FAX 番号    |  |  |
|                | ・原稿上部のサーバーのページヘッダ・・サーバーの差出人情報       |  |  |
| 旧 STARFAX の使い方 | ・送信結果                               |  |  |
| 誤送信防止          | ・送信結果 ・受信結果 ・サーバーの電話帳 ・サーバーの短縮ダイヤル  |  |  |
|                | ・サーバーの送付状・・サーバーの定型原稿・・サーバーの相手先に通知す  |  |  |
|                | る FAX 番号 ・サーバーのページヘッダ情報 ・サーバーの差出人情報 |  |  |
| 自由設定           | ・送信結果 ・その他設定しているサーバーのデータ情報          |  |  |

次のクライアント側で作成・設定されたデータは引き継がれません。

| 引き継がれないデータ             |         |      |       |                  |        |
|------------------------|---------|------|-------|------------------|--------|
| ・電話帳                   | ・短縮ダイヤル | ・送付状 | ・定型原稿 | ・相手先に通知する FAX 番号 | ・差出人情報 |
| ・ページヘッダ情報 ・はんこ ・QR コード |         |      |       |                  |        |

クライアントのすべてのデータをバックアップ・復元する方法は、 別紙【クライアントデータ移行マニュアル】参照。

### 作業内容

旧バージョンのグループ FAX のクライアントを、「STARFAX 16」のグループ FAX のクライアントに引き継ぐ には、先に、サーバー側を旧バージョンから「STARFAX 16」に引き継いでおくことが必要です。 「STARFAX 16」クライアントを、旧バージョンのクライアントと同じパソコンで使用する場合と、違うパソコ ンで使用する場合で、作業内容が若干異なります。

### 1. 同じパソコンでクライアントを使用する場合…3ページ

### 2. 違うパソコンでクライアントを使用する場合…6ページ

旧バージョンサーバーを「STARFAX 16」サーバーに移行する方法は、 別紙【旧バージョンサーバー移行マニュアル】参照。

# 2.同じパソコンでクライアントを使用する

#### 旧バージョンクライアントと同じパソコンに「STARFAX 16」 クライアントをインストールします。

# 旧バージョンクライアントパソコンに「STARFAX 16」をインストールする

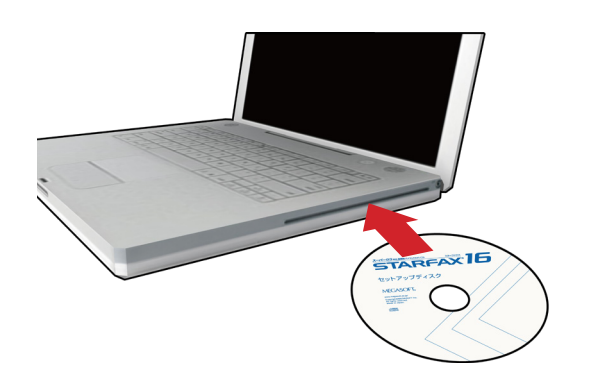

「STARFAX 16」のセットアップディスクをドライブに 挿入します。

[アプリケーションのセットアップ] が表示されます。

ダウンロード版を購入された場合は、セットアッププログラムをダウン ロードして実行してください。

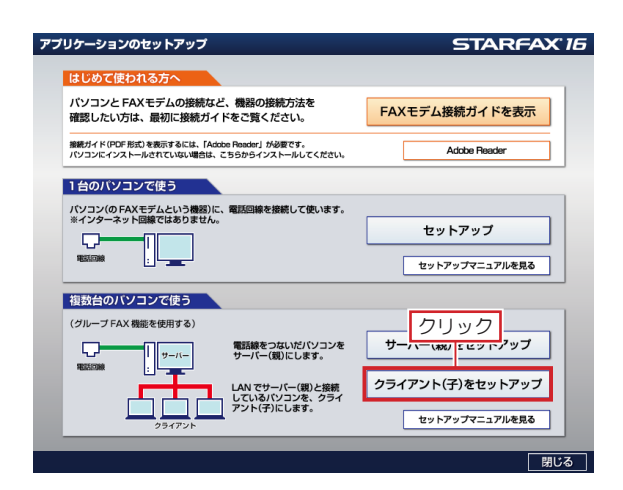

**2** [アプリケーションのセットアップ] で、[クライアント(子) をセットアップ] をクリックします。

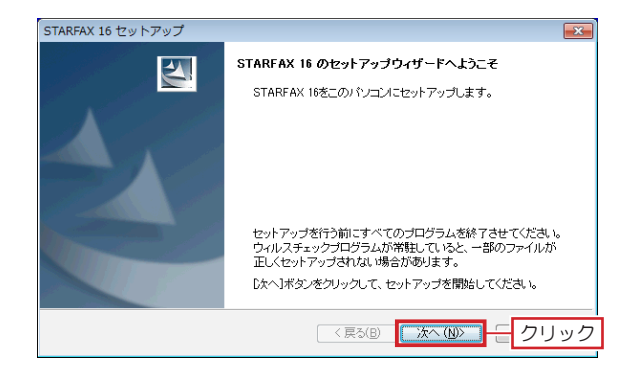

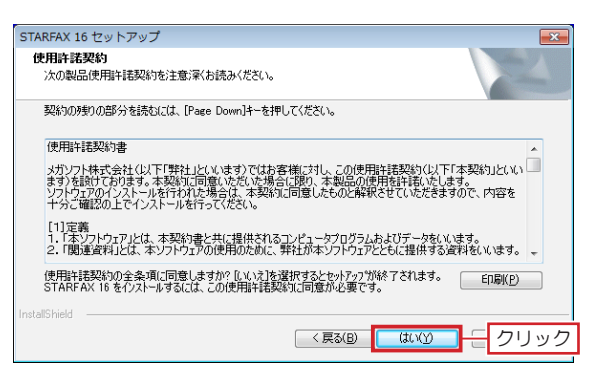

3 「STARFAX 16 のセットアップウィザードへようこそ」 が表示されたら [次へ]をクリックします。

【使用許諾契約」の内容を確認して[はい]をクリックします。

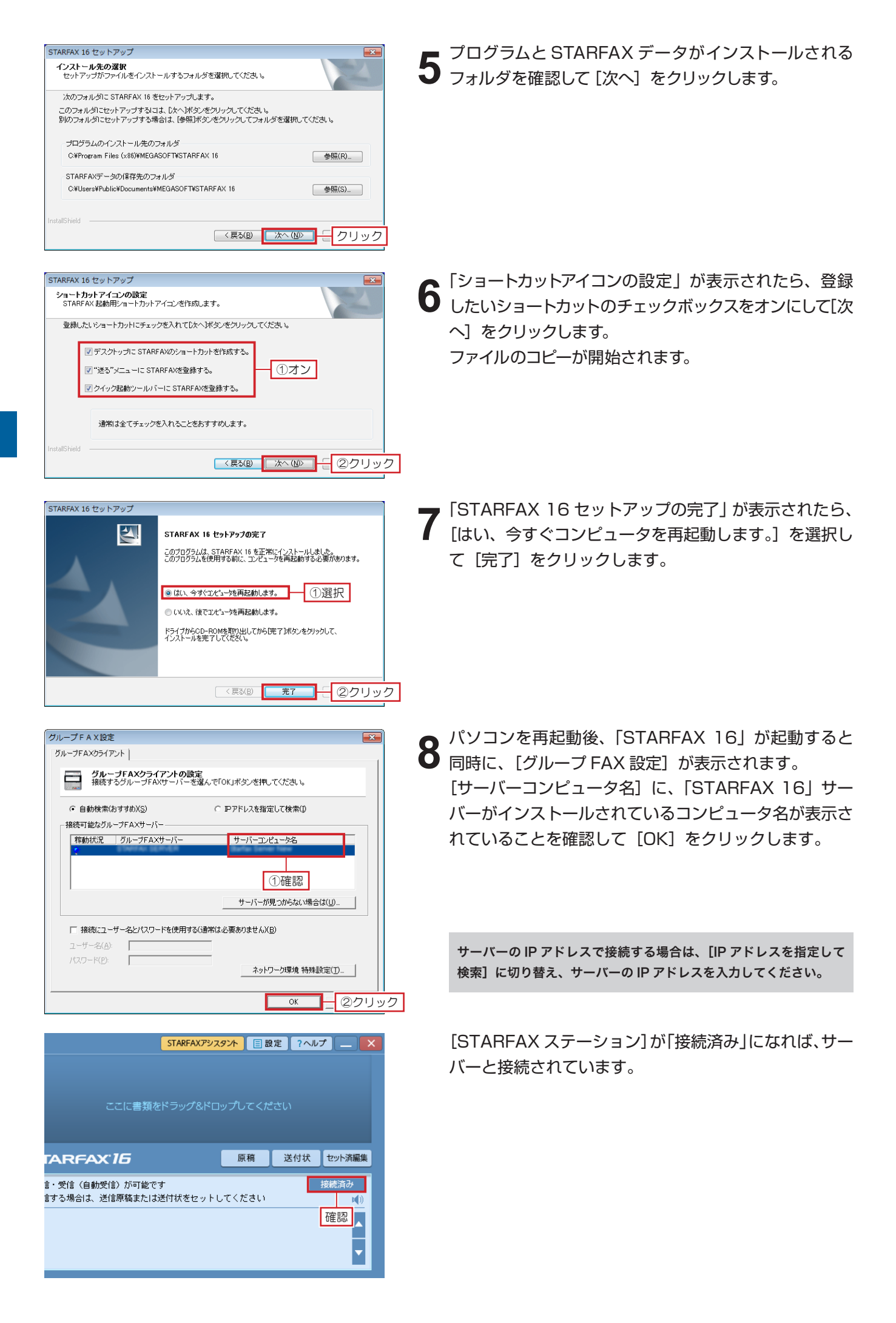

## 旧バージョンのクライアントデータを引き継ぐ

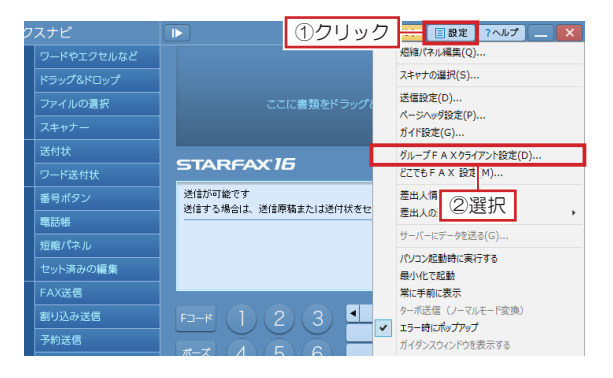

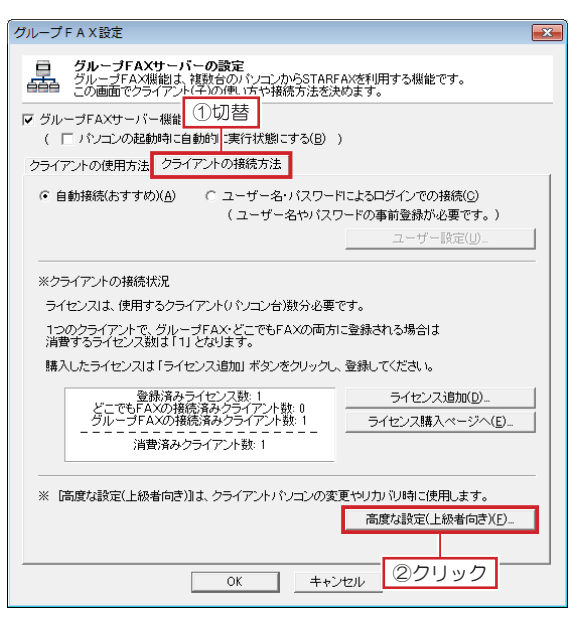

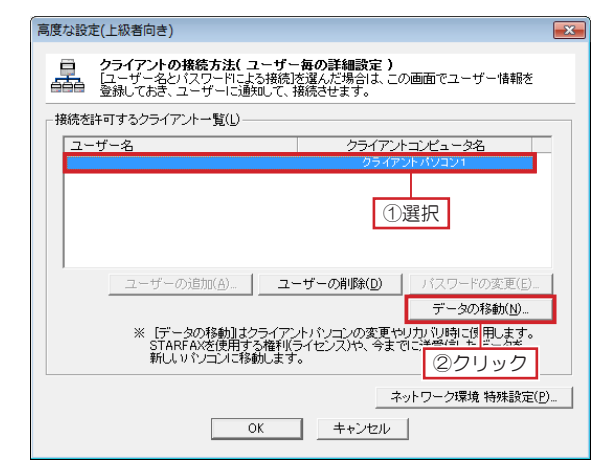

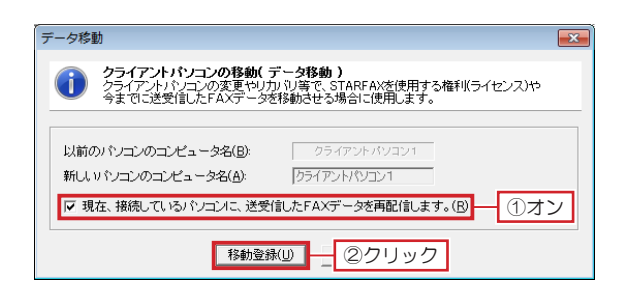

「STARFAX 16」サーバーのパソコンで、[STARFAX ステーション]の[設定]をクリックして[グループ FAX サーバー]を選択します。

- 2 表示された [グループ FAX 設定] を [クライアントの 接続方法] タブに切り替え、[高度な設定 (上級者向き)] をクリックします。
- 同じパソコンでクライアントを使用する
- 3 表示された [高度な設定 (上級者向き)] で、[接続を許可するクライアント一覧] に表示されているクライアントコンピュータ名を選択して [データの移行] をクリックします。

クライアントが2台以上ある場合は、選択するクライアントコン ピュータ名を間違えないように注意してください。

4 表示された [データ移行] で、[現在、接続しているパ ソコンに、送受信した FAX データを再配信します。] のチェックボックスをオンにして [移動登録] をクリッ クします。

[高度な設定 (上級者向き)] と [グループ FAX 設定] を、 [OK] をクリックして閉じます。

旧バージョンのクライアントで送受信した FAX データ が、「STARFAX 16」クライアントに引き継がれます。

# 3.違うパソコンでクライアントを使用する

### 旧バージョンクライアントと違うパソコンに「STARFAX 15」 クライアントをインストールします。

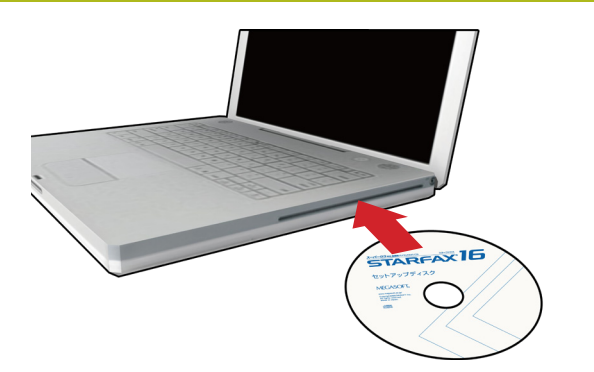

「STARFAX 16」のセットアップディスクをドライブに 挿入します。

[アプリケーションのセットアップ] が表示されます。

ダウンロード版を購入された場合は、セットアッププログラムをダウン ロードして実行してください。

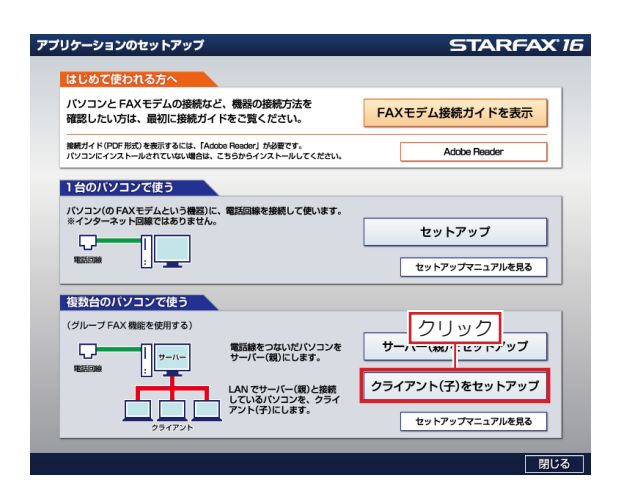

**2** [アプリケーションのセットアップ] で、[クライアント(子) をセットアップ] をクリックします。

STARFAX 16 セットアップ

STARFAX 16 セットアップ

STARFAX 16 セットアップウィザードへようこそ

STARFAX 16をこのパンコンにセットアップします。

セットアップを行う前にすべてのプログラムを終了させてください。

ウィルスチェックプログラムが常観していると、一部のファイルが
正しくセットアップされない場合があります。

C木 小米タンをグリックして、セットアップを開始してください。

( 戻る(日) 次へ(仏) ( クリック)

| STARFAX 16 セットアップ 🗧                                                                                                    | × |
|----------------------------------------------------------------------------------------------------|---|
| 使用許諾契約<br>次の製品使用許諾契約を注意深くお読みください。                                                                                                    |   |
| 契約の残りの部分を読むには、[Page Down]キーを押してください。                                                                                                    |   |
| 使用許諾契約書                                                                                                    |   |
| メガンフト株式会社(以下「弊社」といいます)ではお客様に対し、この使用は注読時の以下「本契約」といい<br>ますりを設けてわせます。本契約に同意いただいで場合に取り、本契品の使用会社活いたします。<br>ソフトウェアのインストールを行われた場合は、本契約に同意したものと解釈させていただきますので、内容を<br>十分こ確認の上でインストールを行っていたさい。 |   |
| 11定等<br>1.1まシリトウェアルとは、本契約者と共に提供されるコンピュータブログラムおよびデータをいいます。<br>2.1間運貨利止とは、本ソフトウェアの使用のために、弊社が本ソフトウェアとともに提供する資料をいいます。                                                                   |   |
| 使用許諾契約の全条項に同意しますが?[レヘレス]を選択するとセットアップ%終了されます。                                                                                                    |   |
| InstallShield                                                                                                    | _ |
|                                                                                                    | ク |
|                                                                                                    |   |

**3** 「STARFAX 16 のセットアップウィザードへようこそ」 が表示されたら [次へ] をクリックします。

「使用許諾契約」の内容を確認して[はい]をクリック ▶ します。

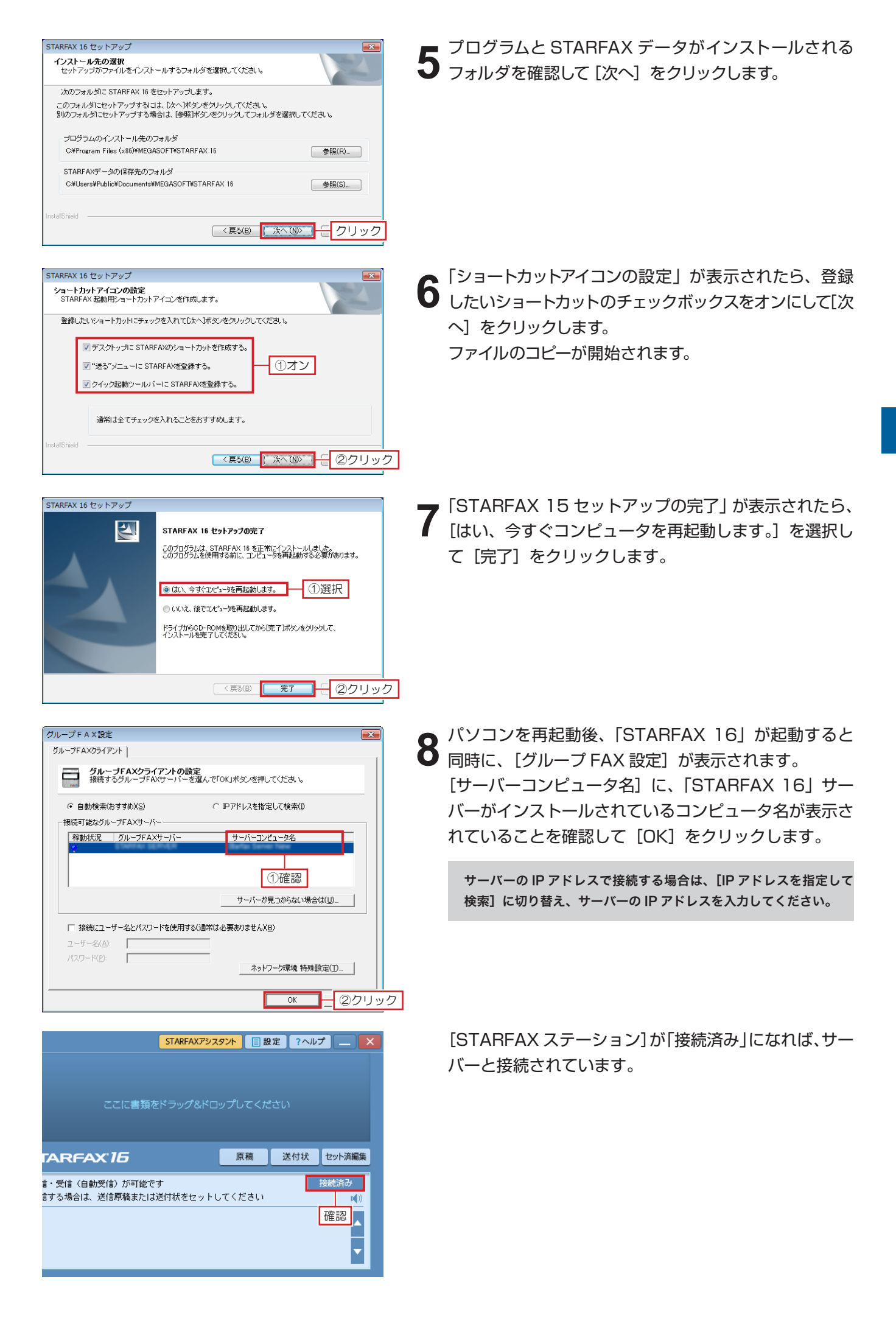

## 旧バージョンのクライアントデータを引き継ぐ

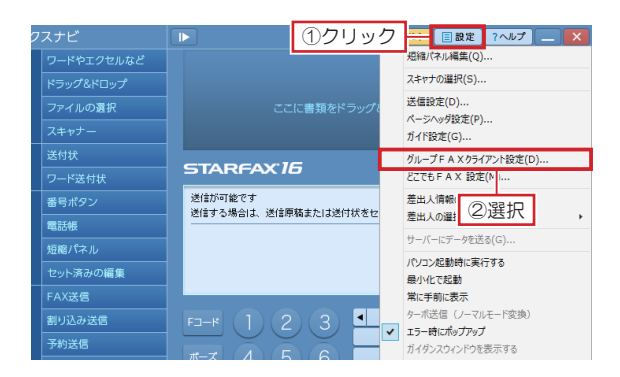

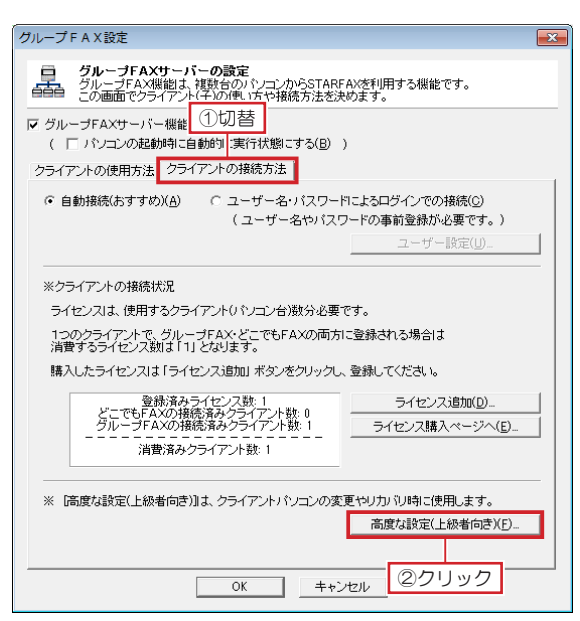

■度な設定(上級者向き)

□ クライアントの株装方法(ユーザー毎の詳細設定)

□ ビーザー名シバスワードによる挑脱法室法,この画面でユーザー情報

■ 投いておき、ユーザーに該知して、接続させます。

■ 接続若はす可するクライアントー覧(L)

□ ユーザーのうきか(A) ユーザーの削除(D) バスワードの変更(E)

□ データの移動(L) エーザーの削除(D) バスワードの変更(E)

□ データの移動(L) エーザーの削除(D) バスワードの変更(E)

□ データの移動(L) エーザーの削除(D) バスワードの変更(E)

□ データの移動(L) エーザーの削除(D) バスワードの変更(E)

□ データの移動(L) エーザーの削除(D) バスワードの変更(E)

□ データの移動(L) エーザーの削除(D) バスワードの変更(E)

□ データの移動(L) エーザーの削除(D) バスワードの変更(E)

□ データの移動(L) エーザーの削除(D) バスワードの変更(E)

□ データの移動(L) エーザーの削除(D) バスワードの変更(E)

□ データの移動(L) エーザーの削除(D) バスワードの変更(E)

□ データの移動(L) エーザーの削除(D) バスワードの変更(E)

□ データの移動(L) エーザーの削除(D) バスワードの変更(E)

□ データの移動(L) エーザーの削除(D) バスワードの変更(E)

□ データの移動(L) エーザーの削除(D) バスワードの変更(E)

□ データの移動(L) エーザーの削除(D) バスワードの変更(E)

□ データの移動(L) エーザーの削除(D) バスワードの変更(E)

□ データの移動(L) エーザーの削除(D) バスワードの変更(E)

□ データの移動(L) エーザーの削除(D) バスワードの変更(E)

□ データの移動(L) エーザーの削除(D) バスワードの変更(E)

□ データの移動(L) エーザーの削除(D) バスワードの変更(E)

□ データの移動(L) エーザーの削除(D) バスワードの変更(E)

□ データの移動(L) エーザーの削除(D) バスワードの変更(E)

□ データの移動(L) エーザーの削除(D) ボスワードの変更(E)

□ データの移動(L) エーザーの削除(D)

□ データの移動(L) エーザーの削除(D) ボスワードの変更(E)

□ データの移動(L) エーザーの削除(D) エーザーの削除(D)

□ データの移動(L) エーザーの削除(D) エーザーの削除(D)

□ データの移動(L) エーザーの削除(D)

□ データの移動(L) エーザーの削除(D)

□ データの移動(L) エーザーの削除(D)

□ データの移動(L) エーザーの削除(D)

□ データの移動(L) エーザーの削除(D)

□ データの移動(L) エーザーの削除(D)

□ データの移動(L) エーザーの

□ データの移動(L) エーザーの

□ ジェーク

□ ジェーク

□ ジェーク

□ ジェーク

□ ジェーク

□ ジェーク

□ ジェーク

□ ジェーク

□ ジェーク

□ ジェーク

□ ジェーク

□ ジェーク

□ ジェーク

□ ジェーク

□ ジェーク

□ ジェーク

□ ジェーク

□ ジェーク

</

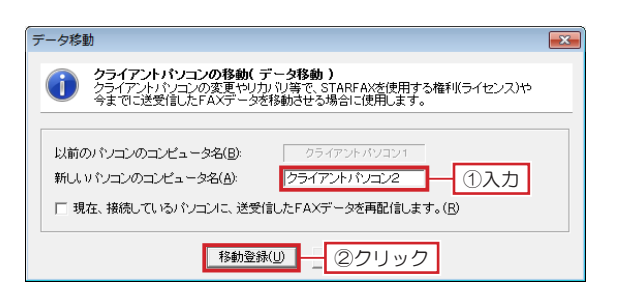

「STARFAX 16」サーバーのパソコンで、[STARFAX ステーション]の[設定]をクリックして[グループ FAX サーバー]を選択します。

2 表示された [グループ FAX 設定] を [クライアントの 接続方法] タブに切り替え、[高度な設定 (上級者向き)] をクリックします。

3 表示された [高度な設定 (上級者向き)] で、[接続を許可するクライアント一覧] に表示されているクライアントコンピュータ名を選択して [データの移行] をクリックします。

クライアントが2台以上ある場合は、選択するクライアントコン ピュータ名を間違えないように注意してください。

 表示された[データ移行]で、[新しいパソコンのコン ピュータ名]に、「STARFAX 16」をクライアントで インストールした新しいコンピュータ名を入力して[移 動登録]をクリックします。

[高度な設定 (上級者向き)] と [グループ FAX 設定] を、 [OK] をクリックして閉じます。

旧バージョンのクライアントで送受信した FAX データ が、「STARFAX 16」クライアントに引き継がれます。